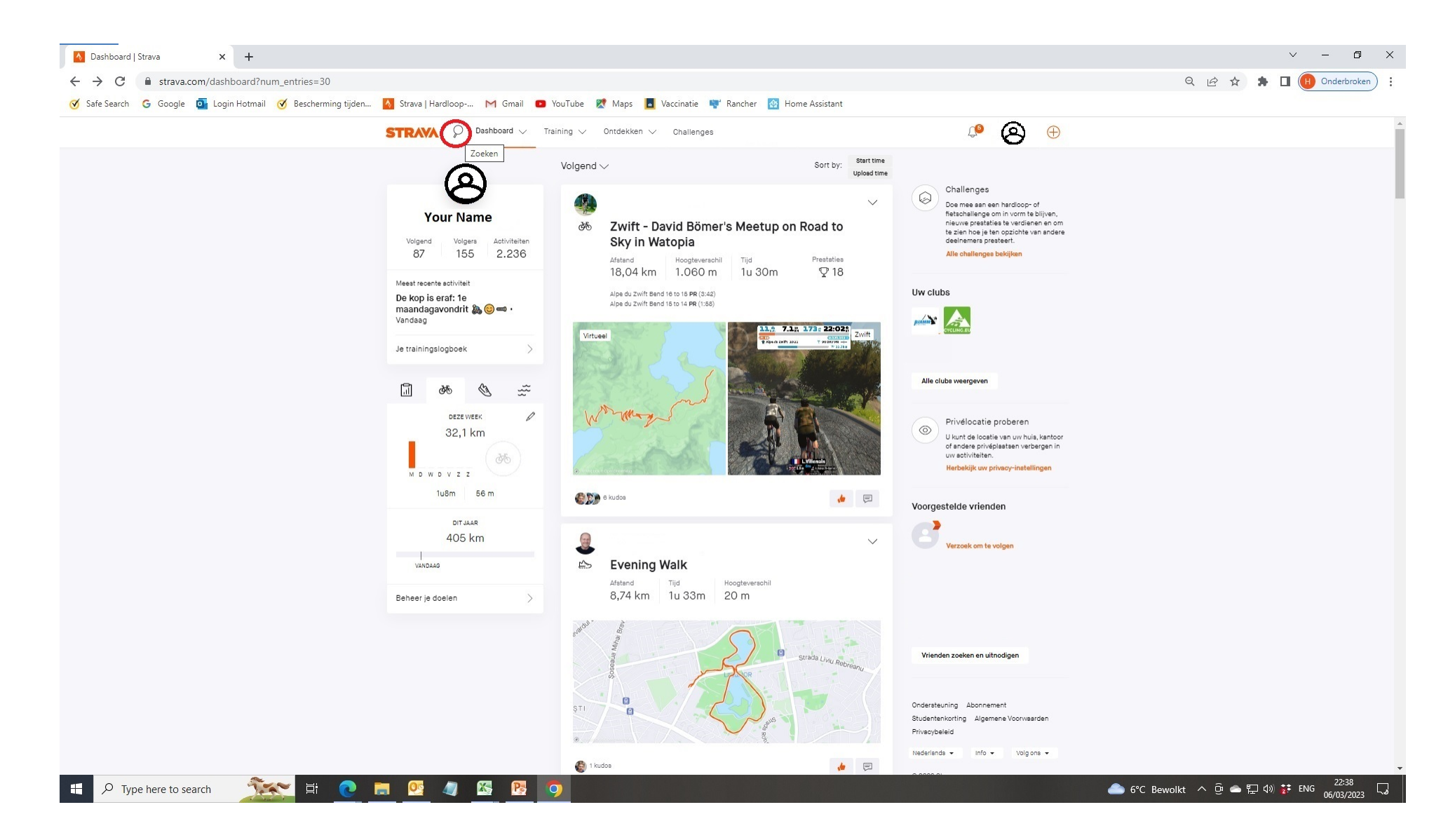

01: Login bij Strava02: Wijs met de cursor (pijltje) de loep aan.

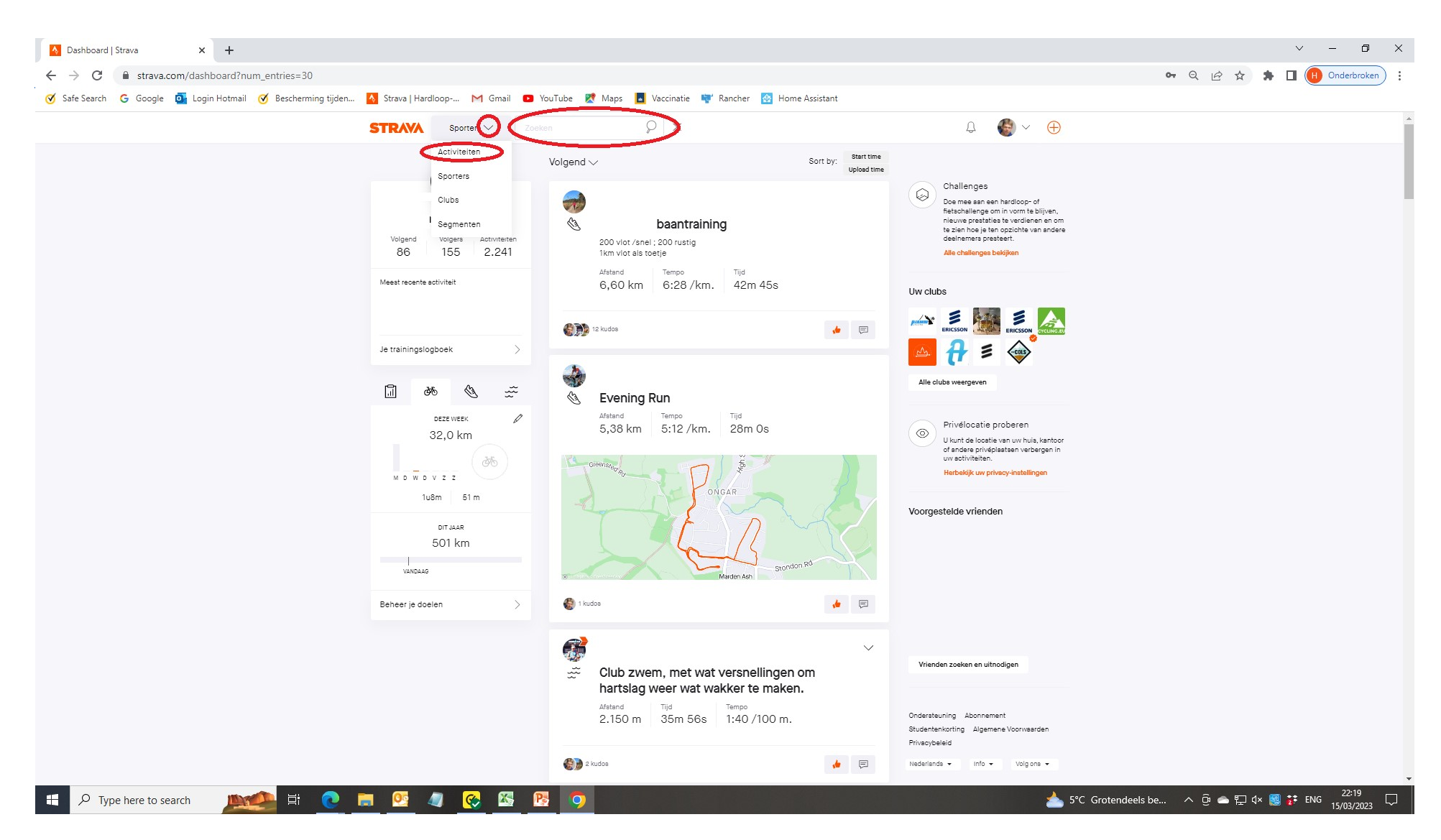

3: Click nu op de "v" en op het woord "Activiteiten" en typ in de zoekbalk de activiteit waar je de GPX van wilt hebben (bv Limburg)

| Mijn activiteiten   Strava X +                                                                                                    |         | ~ - O X                    |
|----------------------------------------------------------------------------------------------------|---------|----------------------------|
| ← → C  a strava.com/athlete/training?keywords=limburg&gsf=1                                                                                      |         | Q 🖻 🖈 🌲 🔲 🕕 Onderbroken) 🗄 |
| 🧭 Safe Search 🔓 Google 💁 Login Hotmail 🧭 Bescherming tijden 🔼 Strava   Hardloop M Gmail 💶 YouTube 😻 Maps 📕 Vaccinatie 🚏 Rancher 🔯 Home Assistant |         |                            |
| STRAVA 🖓 Dashboard 🗸 Training 🗸 Ontdekken 🗸 Challenges veloviewer                                                                                | Q 🚱 ~ 🕀 | A                          |

## Mijn activiteiten

| Trefwoord      | Trefwoorden  |                                                                    |                    | Sport                |               |                      |          |        |         |  |
|----------------|--------------|--------------------------------------------------------------------|--------------------|----------------------|---------------|----------------------|----------|--------|---------|--|
| limburg Zoeken |              |                                                                    | Alle typen sporten |                      |               |                      |          |        |         |  |
| Commute Privé  |              |                                                                    |                    |                      |               |                      |          |        |         |  |
| l activit      | eiten        |                                                                    |                    |                      |               |                      |          |        |         |  |
| Sport          | Datum $\vee$ | Titel 🗸                                                            | Tijd $\lor$        | Afstand $\checkmark$ | Hoogte $\lor$ | Vergelijkbare poging |          |        |         |  |
| Fietsrit       | vr 9-9-2022  | Uit de serie wielermonumenten 🌚 i<br>nu in Limburg eea verzameld 🎯 | maar 4:34:43       | 103,23 km            | 1.239 m       | 90                   | Bewerken | Wissen | Delen 🕶 |  |
| Fietsrit       | za 11-6-2022 | Een dagje op pad met Stan 🌚                                        | 4:33:44            | 120,32 km            | 1.250 m       | 20                   | Bewerken | Wissen | Delen 👻 |  |
| Fietsrit       | wo 15-5-2019 | Rondje Limburg na het werk.                                        | 2:32:48            | 63,11 km             | 749 m         |                      | Bewerken | Wissen | Delen 🔹 |  |
| Fietsrit       | zo 20-5-2018 | Rondje Limburg                                                     | 1:38:59            | 34,66 km             | 533 m         |                      | Bewerken | Wissen | Delen + |  |

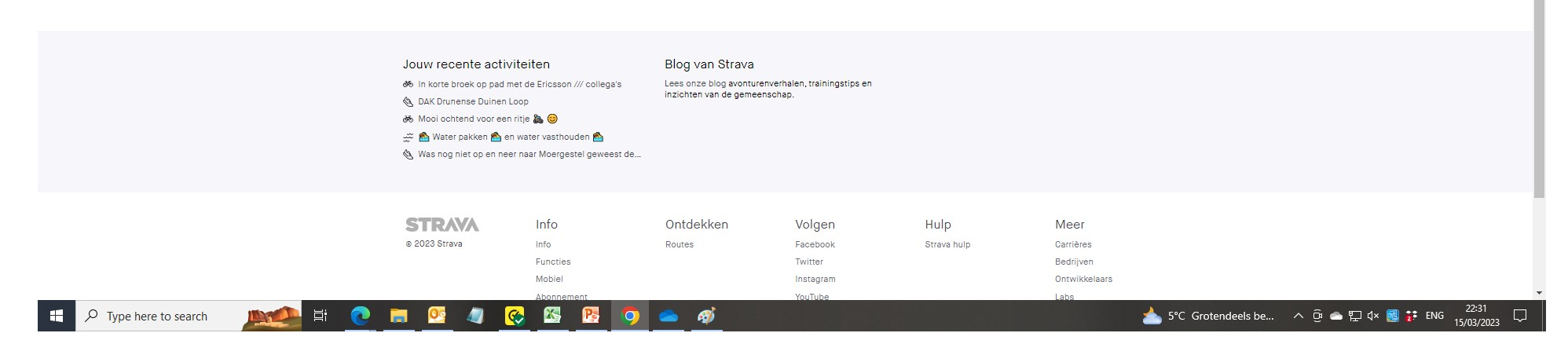

04: Click nu op de gewenste activiteit.

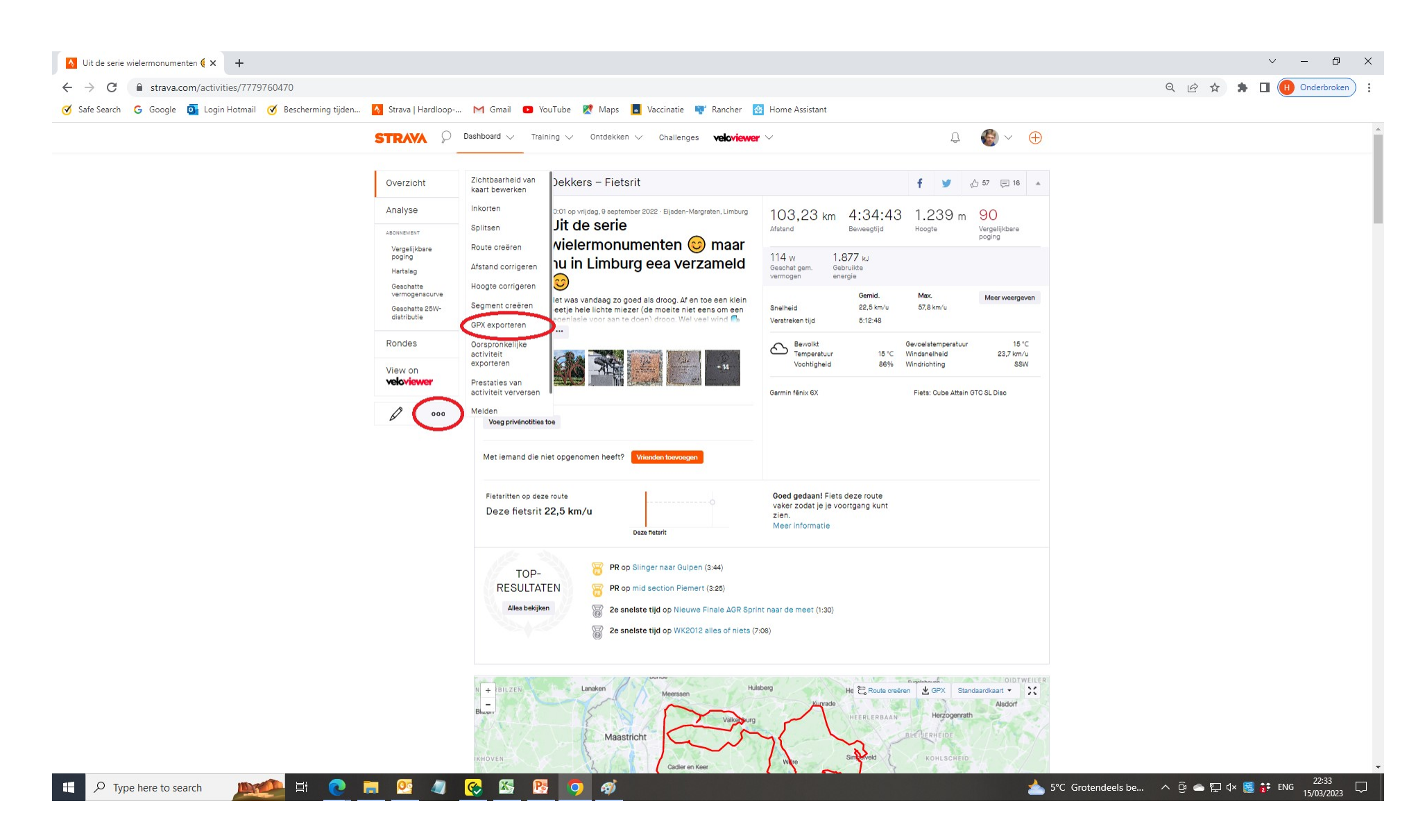

05: Click nu op de 3 puntjes (...).06: En selecteer GPX exporteren.